# MarsBoard RK3066 Pro 驱动移植手册

## 目录

| 特殊说明2 |                 |   |
|-------|-----------------|---|
| 1.    | 按键驱动移植          | 2 |
| 2.    | SPI 驱动移植        | 2 |
| 3.    | I2C 驱动移植        | 3 |
| 4.    | UART 驱动移植       | 3 |
| 5.    | USB CAMERA 驱动移植 | 4 |
| 6.    | LED 驱动移植        | 4 |
| 7.    | PWM 驱动移植        | 4 |
| 8.    | DS18B20 的添加     | 5 |
| 9.    | SPI CS 的添加      | 5 |
| 10.   | RS485 片选的添加     | 6 |

### 特殊说明

命令前加"#"的表示 PC 机的 ubuntu 终端输入的,并且是 root 用户权限;命令前加 "\$"的表示开发板终端输入的。

#### 1. 按键驱动移植

- **1.1** 在 Board-rk30-box-key.c (arch\arm\mach-rk30) 这个文件 static struct rk29\_keys\_button key\_button[]这个结构体中,第19行添加如下代码:
  - {

```
.desc = "esc",
.code = KEY_BACK,
.adc_value = 334,
.gpio = INVALID_GPIO,
.active_low = PRESS_LEV_LOW,
```

```
},{
.d
```

```
.desc = "vol-",
.code = KEY_VOLUMEDOWN,
.adc_value = 135,
.gpio = INVALID_GPIO,
.active_low = PRESS_LEV_LOW,
```

},{

```
.desc = "vol+",
.code = KEY_VOLUMEUP,
.adc_value = 1,
.gpio = INVALID_GPIO,
.active_low = PRESS_LEV_LOW,
```

## },

添加的按键对应开发板中 ESC, VOL-, VOL+

1.2 内核源码根目录下执行

#./build\_marsboard\_rk3066\_mtd

编译内核,生 marsboard\_rk3066\_mtdboot.img,下载新内核到开发板中。

### 2. SPI 驱动移植

```
2.1 在 Board-rk30-box.c (arch\arm\mach-rk30),
static struct spi_board_info board_spi_devices[] ={}
结构体中添加如下代码(添加 SPI 设备资源):
{
```

.modalias = "spidev", .chip\_select =0, .max\_speed\_hz = 66000000, .bus\_num = 0, } 2.2 配置内核支持 SPI, #make menuconfig -> Device Drivers ---> -> [\*] SPI support ---> <\*> RK SPI master controller core support [\*] RK SPI0 master controller 2.3 内核源码根目录下执行 #./build marsboard rk3066 mtd

编译内核,生成marsboard\_rk3066\_mtdboot.img,下载新内核到开发板中。

### 3. I2C 驱动移植

3.1 配置内核支持 I2C 通用驱动,

Device Drivers --->

{\*} I2C support --->

<\*> I2C device interface

- [\*] Autoselect pertinent helper modules
- 3.2 内核源码根目录下执行

#./build\_marsboard\_rk3066\_mtd

编译内核,生成 marsboard\_rk3066\_mtdboot.img,下载新内核到开发板中。 在开发板的/dev/目录下可以看到 i2c-0, i2c-1, i2c-2, i2c-3, i2c-4 五个设备文件。

#### 4. UART 驱动移植

4.1 配置内核支持 UART

#. make menuconfig

Device Drivers --->

Character devices --->

Serial drivers --->

[\*] RockChip RK29/RK30 serial port support

- [\*] Serial port 0 support
- [\*] Serial port 2 support
- [\*] Serial port 3 support

4.2 内核源码根目录下执行

#./build\_marsboard\_rk3066\_mtd

编译内核,生成 marsboard\_rk3066\_mtdboot.img,下载新内核到开发板中。 在开发板的/dev 目录下的 ttyS0,ttyS2,ttyS3 分别对应 UART0,UART 2,UART3。

## 5. USB CAMERA 驱动移植

```
5.1 添加驱动文件:
```

#make menuconfig Device Drivers --->

<\*> Multimedia support --->

<\*> Video For Linu

[\*] Video capture adapters --->

```
[*] V4L USB devices --->
```

<\*> USB Video Class (UVC)

[\*] UVC input events device support

5.2 内核源码目录下执行

#./build\_marsboard\_rk3066\_mtd

编译内核,生成marsboard\_rk3066\_mtdboot.img,下载新内核到开发板中。

## 6. LED 驱动移植

- 6.1 复制相关源码/ws\_driver 整个文件夹到内核目录 drivers/char 下(ws\_driver 目录下 包含可 led.c 的驱动文件),修改 driver/char 下 Kconfig 和 Makefile 将 ws\_driver 文 件夹中的驱动文件添加到内核中。
- 6.2 在 Kconfig 中添加

#vim driver/char/Kconfig source "drivers/char/ws\_driver/Kconfig" #vim driver/char/Makefile

添加

obj-y += ws\_driver/

6.3 配置内核

#make menuconfig

```
Drivers --->
```

Character devices --->

ws\_add\_drivers --->

[\*] LED support

6.4 内核源码根目录下执行

#./build\_marsboard\_rk3066\_mtd

编译内核,生成marsboard\_rk3066\_mtdboot.img,下载新内核到开发板中。

## 7. PWM 驱动移植

- 7.1 在 6.1 节中复制的 ws\_driver 文件夹中包含动源码 Pwm1。
- 7.2 配置内核

#make menuconfig
Device Drivers --->

Character devices ---> ws\_add\_drivers ---> [\*] pwm11\_test

7.3 内核源码根目录下执行

#./build\_marsboard\_rk3066\_mtd

编译内核,生成marsboard\_rk3066\_mtdboot.img,下载新内核到开发板中。

### 8. DS18B20 的添加

- 8.1 在 6.1 节中复制的 ws\_driver 文件夹中包含动源码 ds18b20.c
- 8.2 配置内核

#make menuconfig

Device Drivers --->

Character devices --->

ws\_add\_drivers --->

#### [\*] DS18B20 suppor

8.3 内核源码根目录下执行

#./build\_marsboard\_rk3066\_mtd

编译内核,生成 marsboard\_rk3066\_mtdboot.img,下载新内核到开发板中。

## 9. SPI CS 的添加

```
9.1 修改 device.c
        vim marsboard-rk3066-linux-3.0.8+/arch/arm/mach-rk30/ devices.c
9.2 修改第729行为
        #define SPI_CHIPSELECT_NUM 1
9.3 注释第 769 到 774 行
    /*{
        .name = "spi0 cs0",
        .cs_gpio = RK30_PIN1_PA4,
        .cs iomux name = GPIO1A4 UART1SIN SPIOCSNO NAME,
        .cs_iomux_mode = GPIO1A_SPI0_CSN0,
    },
    */
9.4 注释第833到838
    /*{
        .name = "spi1 cs0",
        .cs gpio = RK30 PIN2 PC4,
        .cs_iomux_name = GPIO2C4_LCDC1DATA20_SPI1CSN0_HSADCDATA1_NAME,
        .cs iomux mode = GPIO2C SPI1 CSN0,
    },
    */
```

9.5 在 6.1 节中复制的 ws\_driver 文件夹中包含动源码 at 45\_cs.c

9.6 配置内核

#make menuconfig
Device Drivers --->
Character devices --->
ws\_add\_drivers --->

[\*] spi\_cs

9.7 内核源码根目录下执行

#./build\_marsboard\_rk3066\_mtd

编译内核,生成marsboard\_rk3066\_mtdboot.img,下载新内核到开发板中。

## 10.RS485 片选的添加

10.1 在 6.1 节中复制的 ws\_driver 文件夹中包含动源码 RS485.c。 10.2 配置内核

#make menuconfig

Device Drivers --->

Character devices --->

ws\_add\_drivers --->

[\*] RS485 support

10.3 内核源码根目录下执行

#./build\_marsboard\_rk3066\_mtd

编译内核,生成marsboard\_rk3066\_mtdboot.img,下载新内核到开发板中。